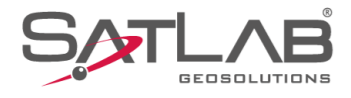

# SATSURV

# SATSURV

# IMPORTAR LISTA DE CÓDIGOS

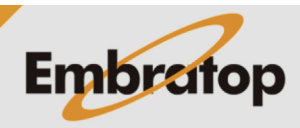

Tel: 11 5018-1800

www.embratop.com.br

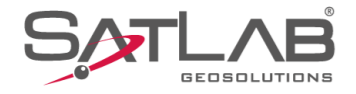

# 1. Criar lista de códigos

| 1. Crie o arquivo TXT com a seguinte estrutura:<br>Tipo,Nome do<br>Código,Grupo,Código,Cor,Símbolo,Escala | CODIGOS BRASILtbt - Bloco de Notas       -         Arquivo Editar Formatar Exibir Ajuda         Point, Torre Alta Tensão, None Group, Torre Alta Tensão, 3, #FFFFAA00,         Point, Torre Alta Tensão, None Group, Telefone Público, 13, #FF9100FF, 0         Point, Telefone Público, None Group, Semáforo, 22, #FFFF2300, 0. 9999999999999         Point, Semáforo, None Group, Registro, 9, #FF9397D2, 0. 999999999999999         Point, Point, Registro, 9, #FF9397D2, 0. 999999999999999         Point, Pt Ônibus, None Group, Pt Ônibus, 11, #FFFF6500, 0. 9999999999999         Point, Pt Sondagem, None Group, Pt Sondagem, 2, #FF75B600, 0. 999999999999         Point, Poste, None Group, Poto, 7, #FF00FFD7, 0. 999999999999999         Point, Poste, None Group, Ponto, 1, #FFF800FF, 0. 99999999999999         Point, Poste, None Group, Ponto, 1, #FFA500FF, 0. 9999999999999999         Point, Point, None Group, Ponto, 1, #FFA500FFDE, 0. 999999999999999         Point, Piaca de Propaganda, None Group, Pilaca de Propaganda, 24, #FF000         Point, Piaca de Propaganda, None Group, Pilaca de Propaganda, 24, #FF00         Point, Pilaca de Concreto, None Group, Pilanet de Concreto, 1, #FF92397,         Point, Pilar de Concreto, None Group, Pilanetue, 1, #FF00FFEF, 0. 99999999999999999999999999         Point, Pilar de Concreto, None Group, Pilanetue, 1, #FF00FFEF, 0. 9999999999999999999999         Point, Jalanque de Cerca, None Group, Nascente, 1, #FF006FFEF, 0. 99999999999999999         Point, Luminária, None Group,                                                                                                    | ×<br>0.995<br>9<br>19999<br>19999<br>199995<br>1000,6<br>18,0.<br>1000,6<br>1000,6<br>100,6<br>1000,6<br>1000, |
|----------------------------------------------------------------------------------------------------|----------------------------------------------------------------------------------------------------|----------------------------------------------------------------------------------------------------|
| <ol> <li>Copie o arquivo para a memória interna do coletor<br/>de dados;</li> </ol>                       | Image: Selectionar Selection of Compartilinar Exibit         Image: Selectionar Selection of Copiar Colar Colar Corganizar Novo         Area de Transferência         Image: Selectionar Selection of Copiar Colar Colar Corganizar Novo         Area de Transferência         Image: Selectionar Selection of Copiar Colar Colar Corganizar Novo         Area de Transferência         Image: Selectionar Selection of Copiar Colar Colar Corganizar Novo         Image: Selectionar Selection of Copiar Colar Colar Corganizar Novo         Image: Selectionar Selection of Copiar Colar Col | ×<br>^ ?<br>)S<br>Data de<br>09/06/21<br>09/06/22<br>09/06/22<br>09/06/22                                                                                                    |

3. Inicie o Satsurv;

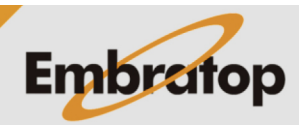

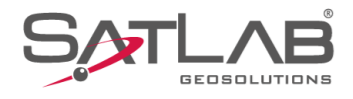

## 4. Clique em Lista Cod.;

5. Clique em Mais;

| 10:54 ®<br>≡ GUIA | A SATSURV     | 00-40<br>0.4 | * ♀ ●100%<br>RTK Fixo ↔ |
|-------------------|---------------|--------------|-------------------------|
| [=<br>            |               | <u>^</u>     | Sistema de              |
| Info do p         | rojeto Config | do projeto   | Coordenadas             |
| Parâme            | etros P       | ontos        | Galeria Lev             |
|                   | Ē             |              |                         |
| Export [          | Dado Imp      | ort Dado     | E-mail                  |
|                   |               | <u>_</u>     | +                       |
| Lista C           | od. Calibra   | ção Quadro   | Mais                    |
|                   | N             |              |                         |
| Projeto           | @<br>Disp     | 🗭<br>Medição | Ferramentas             |
|                   |               | •            | •                       |
| 10.54 @           |               |              | ¥ \\ ♀ ∎100%            |
| ← Lista C         | Cod.          |              |                         |
| Nome              | Qtd. Poligono | Qtd. Linha   | Qtd. Ponto 🕨            |
| PRESET_EN         | 0             | 0            | 0                       |
|                   |               |              |                         |
|                   |               |              |                         |
|                   |               |              |                         |
|                   |               |              |                         |
|                   |               |              |                         |
|                   |               |              |                         |
|                   |               |              |                         |
| 1                 |               |              |                         |

(+) Adc | 🖉 Edita | 🛅 Deleta | ☴. Mais

ullet

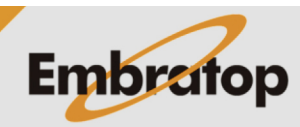

www.embratop.com.br

Tel: 11 5018-1800

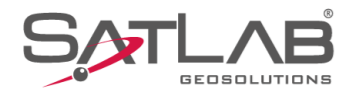

| 10:55 ⊚<br>← Lista C | cod.          |            | ∦ ኳ ❤ ∎100%  |
|----------------------|---------------|------------|--------------|
| Nome                 | Qtd. Poligono | Qtd. Linha | Qtd. Ponto 🕨 |
| PRESET_EN            | 0             | 0          | 0            |

### 6. Clique em Importar;

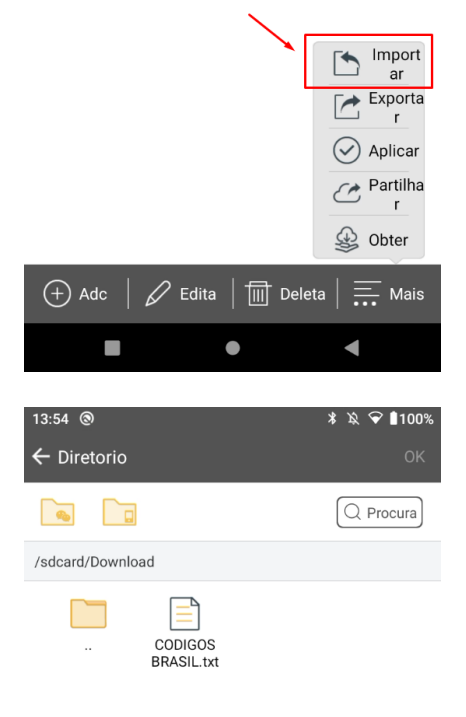

7. Selecione o formato do arquivo a ser importado;

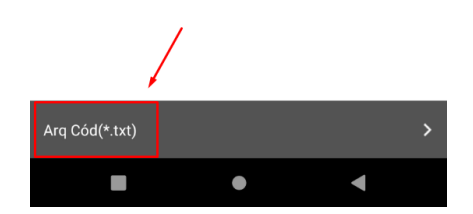

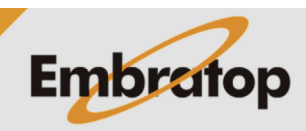

Tel: 11 5018-1800

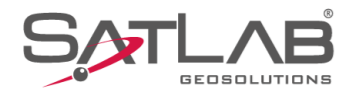

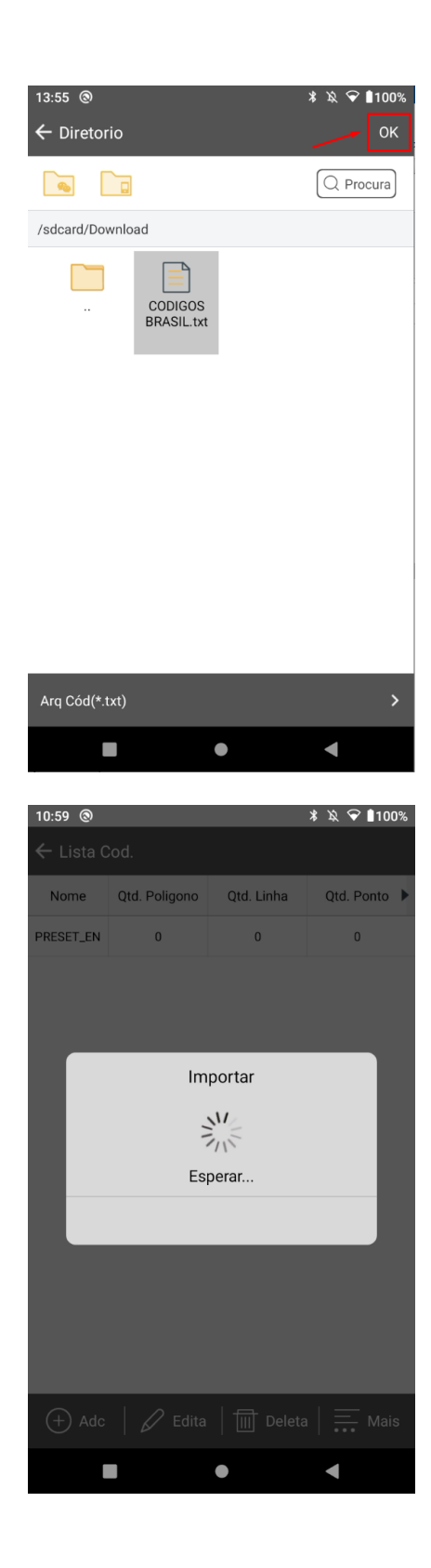

Embratop

**8.** Busque o diretório do arquivo, selecione-o e clique em **OK**;

9. O arquivo será importado ao Satsurv;

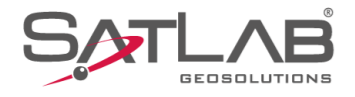

| 13:56 🕲           |               |              | \$\$\$\$ ❤ ∎100% |
|-------------------|---------------|--------------|------------------|
| ← Lista C         | od.           |              |                  |
| Nome              | Qtd. Poligono | Qtd. Linha   | Qtd. Ponto 🕨     |
| CODIGOS<br>BRASIL | 33            | 28           | 0                |
| PRESET_EN         | 0             | 0            | 0                |
|                   |               | $\mathbf{X}$ |                  |

**10.** O grupo de códigos importado será exibido na tela Lista Cod;

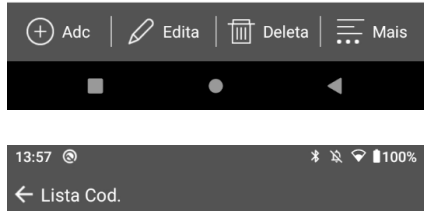

| ← Lista Cod.      |               |            |              |  |
|-------------------|---------------|------------|--------------|--|
| Nome              | Qtd. Poligono | Qtd. Linha | Qtd. Ponto 🕨 |  |
| CODIGOS<br>BRASIL | 33            | 28         | 0            |  |
| PRESET_EN         | 0             | 0          | 0            |  |

11. Selecione o arquivo e clique em Edita;

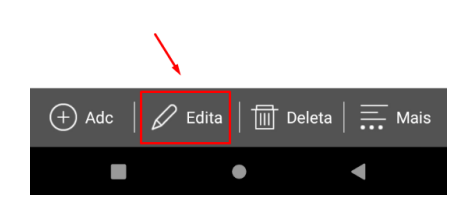

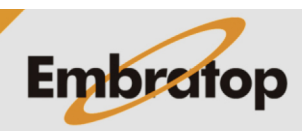

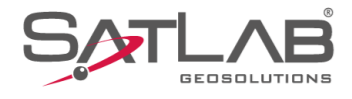

| 13:58 🕲               |                       |        | \$\$\$\$ ❤ ∎100%        |
|-----------------------|-----------------------|--------|-------------------------|
| ÷                     | Ponto Linh            |        | Grupo                   |
| Desc                  | Código                | Cor    | Simbolo 🕨               |
| Torre Alta<br>Tensão  | Torre Alta Tensão     |        | ₿                       |
| Telefone<br>Público   | Telefone Público      |        |                         |
| Semáforo              | Semáforo              |        | ⊕                       |
| Registro              | Registro              |        | Ø                       |
| PV                    | PV                    |        | $\overline{\mathbf{V}}$ |
| Pt Ônibus             | Pt Ônibus             |        | 모                       |
| Pt Sondagem           | Pt Sondagem           |        | $\oplus$                |
| Poço                  | Poço                  |        | ¢                       |
| Poste                 | Poste                 |        | $\oplus$                |
| Portão ou<br>Porteira | Portão ou<br>Porteira |        |                         |
| Donto                 | Donto                 |        |                         |
| Grupo                 |                       |        | None Group 💙            |
| + Adc                 | 🛛 🖉 Edita             | Deleta | a 🔀 Exportar            |

•

10 50 0

12. Os códigos importados serão exibidos;

| 13.38 @                |                        |               | ^ +x ▼ ∎100/6 |
|------------------------|------------------------|---------------|---------------|
| ÷                      | Ponto Linh             | na   Poligono | Grupo         |
| Desc                   | Código                 | Cor           | Simbolo 🕨     |
| Viaduto                | Viaduto                |               | —             |
| Vala                   | Vala                   |               |               |
| Tunel ou<br>Trincheira | Tunel ou<br>Trincheira |               |               |
| Quadra                 | Quadra                 |               |               |
| Pé                     | Pé                     |               |               |
| Ponte                  | Ponte                  |               |               |
| Nível da Água          | Nível da Água          |               |               |
| Muro de<br>Arrimo      | Muro de Arrimo         |               | THE           |
| Muro                   | Muro                   |               |               |
| Mureta                 | Mureta                 |               |               |
| Maia fia               | Main fin               |               |               |
| Grupo                  |                        |               | None Group 💙  |
| + Adc                  | Edita                  | Deleta        | Exportar      |
|                        |                        | •             | •             |

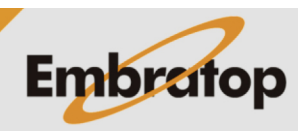

www.embratop.com.br

Tel: 11 5018-1800

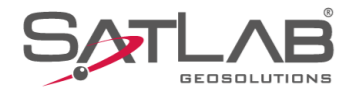

| 14:00 🕲           |               |            | \$\$\$\$ ❤ ∎100% |
|-------------------|---------------|------------|------------------|
| ← Lista C         | Cod.          |            |                  |
| Nome              | Qtd. Poligono | Qtd. Linha | Qtd. Ponto 🕨     |
| CODIGOS<br>BRASIL | 33            | 28         | 0                |
| PRESET_EN         | 0             | 0          | 0                |
|                   | N             |            |                  |

**14.** Se volta à tela Lista Cod, selecione o grupo de códigos importados em clique em **Mais**;

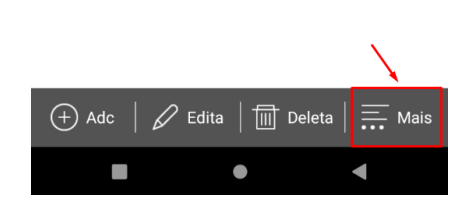

| 14:00 🕲           |               |            | ∦ ኳ ີ ∎100%  |  |
|-------------------|---------------|------------|--------------|--|
| ← Lista Cod.      |               |            |              |  |
| Nome              | Qtd. Poligono | Qtd. Linha | Qtd. Ponto 🕨 |  |
| CODIGOS<br>BRASIL | 33            | 28         | 0            |  |
| PRESET_EN         | 0             | 0          | 0            |  |

15. Clique em Aplicar.

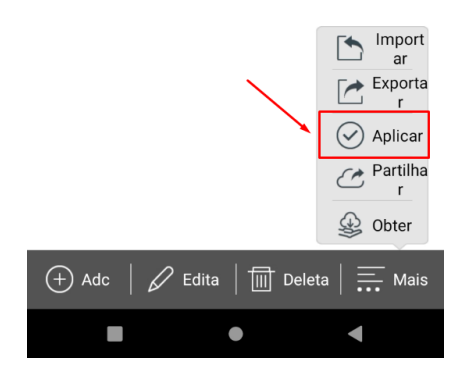

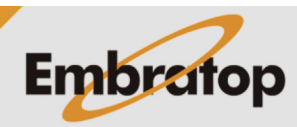

Tel: 11 5018-1800